# Allowing Pop-ups (Browsers Pop-up Blocker)

There are some places in Comparion where a new window or tab will need to be opened. Browsers often prevent these pop-ups from displaying unless you give permission to do so.

## **Google Chrome**

By default, Google Chrome blocks pop-ups from automatically showing up on your screen. When a pop-up is blocked, the address bar will be marked "Pop-up blocked."

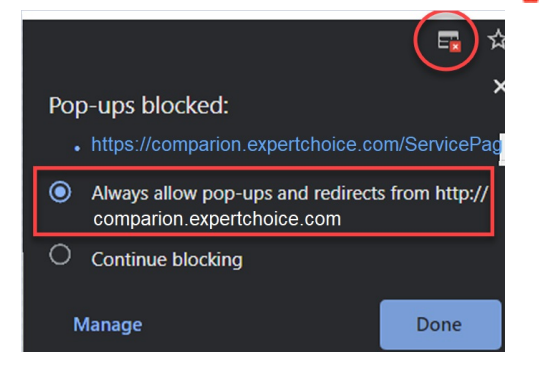

#### Pop-up blocker settings

1. At the top right, click More **Settings**.

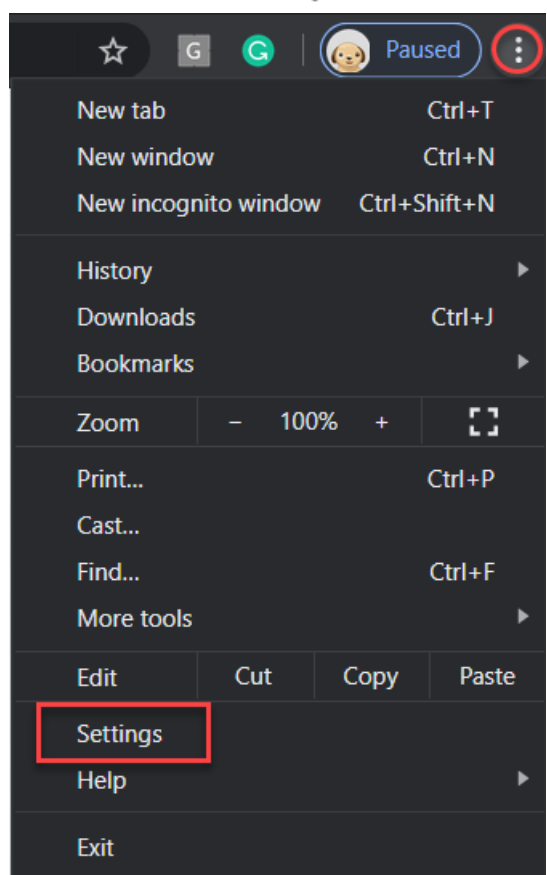

2. Under "Privacy and security," click Site settings (Hint: you can type in "pop" on the Search options field)

| Settings |                      | Q рор                                                                        | 8 |
|----------|----------------------|------------------------------------------------------------------------------|---|
| •        | You and Google       | Privacy and security                                                         |   |
| Ê        | Autofill             |                                                                              |   |
| •        | Privacy and security | Clear browsing data<br>Clear history, cookies, cache, and more               |   |
| æ        | Appearance           | Site Settings                                                                |   |
| م        | Search engine        | Control what information websites can use and what content they can show you | · |
|          | Default browser      | pop                                                                          | ~ |

3. Click **Pop-ups and redirects**.

| Pop-ups and redirects<br>Blocked | · |
|----------------------------------|---|
|----------------------------------|---|

4. Turn on the switch to allow pop-ups altogether.

| Allowed |
|---------|
|---------|

5. Or Add comparion.expertchoice.com (or any site you are using for accessing Comparion) to allow pop-ups.

| Allow |            | 1      | Add |
|-------|------------|--------|-----|
| No s  | Add a site |        |     |
| Allow | Site       |        |     |
| ۲     |            |        |     |
| C     |            | 3      | :   |
| ۲     |            | Cancel | :   |

### Firefox

When blocking a pop-up, Firefox displays an information bar (if it hasn't been previously dismissed – see below), as well as an icon 🕞 in the address bar.

| $\leftarrow$ $\rightarrow$ C $\textcircled{a}$ | 🛈 🔽 🔂 https://comparion.ex                                       | <pre>kpertchoice.com/</pre> | Projec | t/Details.aspx                                          | ເ ☆                                              | lii)                    | . 🗉 🔮           | <b>∐</b> |
|------------------------------------------------|------------------------------------------------------------------|-----------------------------|--------|---------------------------------------------------------|--------------------------------------------------|-------------------------|-----------------|----------|
| Firefox prevented this site from o             | pening a pop-up window.                                          |                             |        |                                                         |                                                  | _                       | <u>O</u> ptions | X        |
| Comparion Work                                 | kgroup: Project Manager<br>el: IT Portfolio Optimization RA Help |                             | -      | Allow pop-ups for compar<br>Edit Pop-up Blocker Option  | ion.expertchoice.com<br>ns                       | . ·                     |                 |          |
| MANAGE MODELS                                  |                                                                  | SYNTHESIZE                  | AL     | Don't show this message w<br>Show 'https://comparion.ex | /hen pop-ups are block<br>xpertchoice.com/Servio | ked<br>cePage.aspx?acti | on=eval anvt    | ime'     |

When you click either the Options button in the info bar or the icon in the address bar, a menu is displayed with the following choices:

- Allow pop-ups for comparion.expertchoice.com (or any site where you are accessing Comparion)
- Edit Pop-up Blocker Options...
- Don't show this message when pop-ups are blocked
- (show the blocked pop-up)

Select to Allow pop-ups for our site.

#### Pop-up blocker settings

To access the pop-up blocker settings:

- 1. Click the menu button  $\equiv$  and select Options.
- 2. Select the Privacy & Security panel.

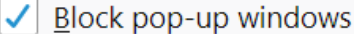

Exceptions...

- Under the **Permissions** section, uncheck the box next to **Block pop-up windows** to disable the pop-up blocker altogether; or
- Clicking on Exceptions... opens a dialog box with a list of sites that you want to allow to display pop-ups.
  - Enter comparion.expertchoice.com (or the site where you are using Comparion)
  - Click Allow and Save Changes.

| dress of website |            |        |      |
|------------------|------------|--------|------|
| comparion.expert | choice.com | 2      | llow |
| Website          |            | Status | •    |
|                  |            |        |      |
|                  |            |        |      |
|                  |            |        |      |
|                  |            |        |      |
|                  |            |        |      |
|                  |            |        |      |

### **Internet Explorer**

The message below will appear when a pop-up is blocked:

Internet Explorer blocked a pop-up from comparion.expertchoice.com. Allow once Options for this site 🕶

By clicking the "Options for this site" button, you will see two options:

| Always allow<br>More settings | Options for this site 🔻 |
|-------------------------------|-------------------------|
|                               | <u></u>                 |

Select "Always allow" option.

### Pop-up blocker settings

- Open Internet Explorer, select the **Tools** button, and then select **Internet options**.
- On the **Privacy** tab, under Pop-up Blocker, uncheck the **Turn on Pop-up Blocker** check box to disable the pop-ups altogether:

| Internet   | Options                      |                   |           |                |            | ?         | $\times$ |
|------------|------------------------------|-------------------|-----------|----------------|------------|-----------|----------|
| General    | Security                     | Privacy           | Content   | Connections    | Programs   | Advanc    | ed       |
| Settin     | gs ———                       |                   |           |                |            |           |          |
|            |                              |                   |           | Sites          | Ac         | lvanced   |          |
| Locati     | on                           |                   |           |                |            |           |          |
| □ Ne<br>ph | ver allow w<br>ysical locati | vebsites t<br>ion | o request | your           | Cle        | ear Sites |          |
| Pop-u      | p Blocker —                  |                   |           |                |            |           |          |
| VΤu        | rn on Pop-ւ                  | up Blocke         | r         |                | S          | ettings   |          |
| InPriv     | ate                          |                   |           |                |            |           | -        |
| 🗸 Dis      | able toolba                  | irs and ex        | tensions  | when InPrivate | Browsing s | tarts     |          |
| or,        |                              |                   |           |                |            |           |          |

• Click Settings and then add comparion.expertchoice.com (or the site you are using to access Comparion)

| p-up Blocker Settings                                                                                                    | ×          |
|----------------------------------------------------------------------------------------------------|------------|
| Exceptions Pop-ups are currently blocked. You can allow pop-ups from websites by adding the site to the list below. Address of website to allow:  | specific   |
| comparion.expertchoice.com                                                                                                    | Add        |
| Allowed sites:                                                                                                    |            |
|                                                                                                    | Remove all |
| Notifications and blocking level:<br>Play a sound when a pop-up is blocked.<br>Show Notification bar when a pop-up is blocked.<br>Blocking level: |            |
| Medium: Block most automatic pop-ups                                                                                                    | $\sim$     |
| Learn more about Pop-up Blocker                                                                                                    | Close      |